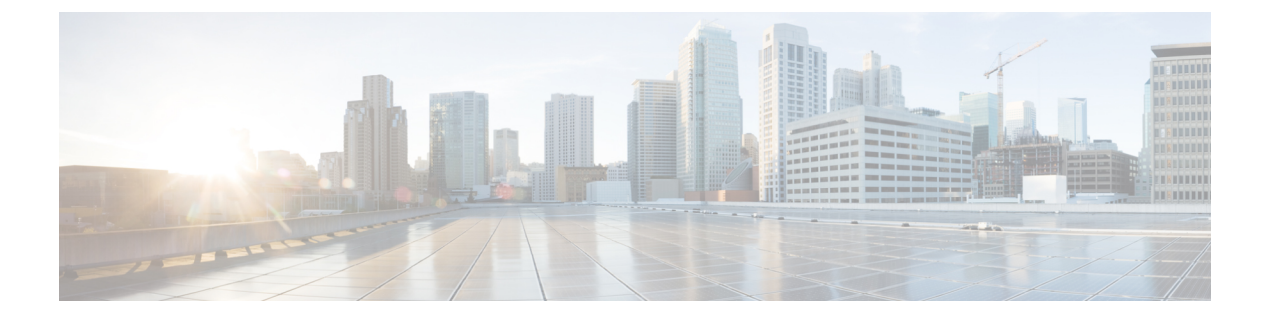

## HX ストレージ クラスタの管理

- クラスタアクセスポリシーレベルの変更(1ページ)
- クラスタのリバランス (1ページ)
- •スペース不足エラーの処理 (3ページ)
- ・現在の vCenter サーバから新しい VCenter サーバへのストレージ クラスタの移動 (4 ページ)
- •クラスタの名前変更(12ページ)
- 自己署名証明書の置き換え (12ページ)
- •ブーストモード (16ページ)
- UEFI セキュアブートモード (18ページ)
- •カタログの更新 (21ページ)

## クラスタ アクセス ポリシー レベルの変更

- **ステップ1** クラスタアクセスポリシーを「strict」(厳格)に変更する前に、ストレージクラスタが正常な状態になっている必要があります。
- **ステップ2** ストレージ クラスタ内のストレージ コントローラ VM のコマンド ラインから、次のコマンドを入力します。
  - # stcli cluster get-cluster-access-policy
  - # stcli cluster set-cluster-access-policy --name {strict,lenient}

## クラスタのリバランス

ストレージクラスタは定期的なスケジュールで再調整されます。これは、使用可能なストレージの変更すべてに対して保存されているデータの分散を再調整し、ストレージクラスタの健全性を回復するために使用されます。新しいノードが既存のクラスタに追加される場合、追加されたノードは、既存のクラスタに参加するとすぐに新しい書き込みを実行します。必要に応じ

て(通常は24時間以内に)クラスタが自動的に再調整され、ストレージ全体の使用率が低い場合、新しいノードは最初に既存のコンバージドノードよりも少ないストレージ使用率を示すことがあります。現在のストレージ使用率が高く、新しいノードがクラスタに追加されると、 データは一定期間にわたって新しいノードドライブに再調整されます。

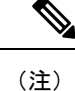

手動の再調整を行うことにより、クラスタ上の通常のユーザー IO との干渉が発生し、遅延が 増加する可能性があります。したがって、HyperFlexシステムは、パフォーマンスのペナルティ を最小限に抑えるために必要な場合にのみ、再調整を開始します。

ストレージ コントローラ VM から再調整ステータスを確認します。

a) コマンド ラインで、次のコマンドを入力します。

```
# stcli rebalance status
rebalanceStatus:
rebalanceState:
cluster_rebalance_ongoing
percentComplete: 10
rebalanceEnabled: True
```

b) コマンドラインを再入力して、プロセスの完了を確認します。

```
# stcli rebalance status
rebalanceStatus:
rebalanceState: cluster_rebalance_not_running
rebalanceEnabled: True
```

この例では再調整が有効で、再調整を実行する準備ができていますが、現在ストレージクラスタを再調 整していないことを示します。

### クラスタの再調整ステータスと自己修復ステータスの確認

ストレージクラスタのリバランスは定期的に行われ、クラスタ内の利用可能なストレージ量が 変化したときにも行われます。さらに、利用可能なストレージ量が変化した場合にも、リバラ ンスがトリガーされます。これは自動自己修復機能です。

(

**重要** 再調整は、通常、1つのディスクの使用率が50%を超えた場合またはクラスタの集約ディス ク使用率が50%以上の場合にのみ発生します。

HX Data Platform プラグインまたはストレージ コントローラ VM コマンドラインから再調整ス テータスを確認できます。

ステップ1 HX Data Platform プラグインからの再調整ステータスの確認

a) vSphere Web クライアント ナビゲータから、[vCenter Inventory Lists]>[Cisco HyperFlex Systems]> [Cisco HX Data Platform]> cluster > [サマリ (Summary)] の順に選択します。

[状態 (Status)] ポートレットには自己修復ステータスがリストされます。

b) [復元ステータス]を展開して、[自己修復ステータス] セクションを表示します。[Self healing status] フィールドには、再調整アクティビティまたは N/A (再調整が現在アクティブではない場合) が示されます。

**ステップ2** ストレージ コントローラ VM コマンド ラインから再調整ステータスを確認する。

- a) ssh を使用してコントローラ VM にログインします。
- b) コントローラ VM のコマンド ラインから、次のコマンドを実行します。

#### # stcli rebalance status

次の出力は、ストレージクラスタで再調整が現在実行されていないことを示しています。

```
rebalanceStatus:
percentComplete: 0
rebalanceState: cluster_rebalance_not_running
rebalanceEnabled: True
```

HX Data Platform プラグインの [最近のタスク(Recent Tasks)] タブに、ステータス メッセージが表示 されます。

## スペース不足エラーの処理

システムで [スペース不足(Out of Space)] エラーが表示された場合、ノードを追加して空き 容量を増やすか、使用されていない既存の VM を削除して領域を解放できます。

[スペース不足(Out of Space)]の状態の場合、VM は応答しません。

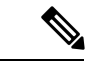

(注) ストレージ コントローラ VM は削除しないでください。ストレージ コントローラ VM の名前 には、stct1VM というプレフィックスが付いています。

ステップ1 ノードを追加するには、HX Data Platform インストーラのクラスタ拡張機能を使用します。

ステップ2 未使用の VM を削除するには、次の手順を実行します。

- a) どのゲスト VM が削除可能であるかを判断します。VM や命名規則によって使用されるディスク領域 などの要因を考慮できます。
- b) [vCenter]>[仮想マシン(Virtual Machines)]に移動して、インベントリ内の仮想マシンを表示しま す。
- c) 削除する VM をダブルクリックします。
- d) [概要(Summary)]>[質問に回答(Answer Questions)]をクリックしてダイアログボックスを表示し ます。

- e) [キャンセル(Cancel)] オプション ボタンをクリックして、[OK] をクリックします。
- f) VM の電源をオフにします。
- g) VM を削除します。
- ステップ3 [スペース不足 (Out of Space)]の状態がクリアされた後で、次の操作を行います。
  - a) [vCenter] > [仮想マシン(Virtual Machines)] に移動して、インベントリ内の VM を表示します。
  - b) 使用する VM をダブルクリックします。
  - c) [概要(Summary)]>[質問に回答(Answer Questions)]をクリックしてダイアログボックスを表示します。
  - d) [再試行(Retry)] オプション ボタンをクリックして、[OK] をクリックします。

### クリーナ スケジュールの確認

stcli cleaner コマンドは、通常、バックグラウンドで継続的に実行されます。cleaner は、必要のないときにはスリープモードになっていて、ポリシーによって定義された条件が満たされるとスリープから復帰します。たとえば、ストレージクラスタでENOSPC条件が発生すると、 クリーナが自動的に高優先度で実行されます。

cleaner の実行中は、クラスタを拡張しないでください。cleaner スケジュールを確認するか、 必要に応じてスケジュールを調整します。

- **ステップ1** ストレージ クラスタ内の任意のコントローラ VM にログインします。コントローラ VM コマンド ライン から、次にリストするコマンドを実行します。
- ステップ2 クリーナスケジュールを表示します。

# stcli cleaner get-schedule --id ID | --ip NAME

| パラメータ   | 説明                       |
|---------|--------------------------|
| id ID   | ストレージ クラスタ ノードの ID。      |
| ip NAME | ストレージ クラスタ ノードの IP アドレス。 |

## 現在の vCenter サーバから新しい VCenter サーバへのスト レージ クラスタの移動

### 始める前に

•このタスクはメンテナンス時間帯に実行します。

 クラスタが正常であることおよびアップグレードの状態が問題なく正常であることを確認 します。コントローラ VM コマンドラインから stcli コマンドを使用して、状態を表示で きます。

# stcli cluster info

応答を確認します。

upgradeState: ok healthState: healthy

- •vCenter が動作している必要があることを確認します。
- vCenter クラスタ間でストレージクラスタを移動する場合、スナップショットスケジュー ルはストレージクラスタと共に移動されません。
- ステップ1 現在の vCenter から、クラスタを削除します。

これは HX ストレージ クラスタの作成時に指定された vCenter クラスタです。

- ステップ2 新しい vCenter では、同じクラスタ名を使用して新しいクラスタを作成します。
- ステップ3 新しく作成されたクラスタで新しい vCenter に ESX ホストを追加します。

#### 次のタスク

vCenter クラスタからのストレージ クラスタの登録解除 (6ページ) に進みます。

### 現在の vCenter サーバから新しい VCenter サーバへのストレージ クラ スタの移動

#### 始める前に

- このタスクはメンテナンス時間帯に実行します。
- クラスタが正常であることおよびアップグレードの状態が問題なく正常であることを確認 します。コントローラ VM コマンドラインからstcli コマンドを使用して、状態を表示で きます。

```
# stcli cluster info
```

```
応答を確認します。
```

```
upgradeState: ok
healthState: healthy
```

- vCenter が動作している必要があることを確認します。
- vCenter クラスタ間でストレージクラスタを移動する場合、スナップショットスケジュールはストレージクラスタと共に移動されません。

ステップ1 現在の vCenter から、クラスタを削除します。

これは HX ストレージ クラスタの作成時に指定された vCenter クラスタです。

- **ステップ2**新しい vCenter では、同じクラスタ名を使用して新しいクラスタを作成します。
- ステップ3 新しく作成されたクラスタで新しい vCenter に ESX ホストを追加します。

### 次のタスク

vCenter クラスタからのストレージ クラスタの登録解除 (6ページ) に進みます。

### vCenter クラスタからのストレージ クラスタの登録解除

この手順はオプションであり、必須ではありません。HXデータプラットフォームプラグイン の登録は古い vCenter に残しておくことをお勧めします。

#### 始める前に

vCenter サーバから別の vCenter サーバへストレージクラスタを移動するタスクの一部として、 現在の vCenter サーバから新しい VCenter サーバへのストレージクラスタの移動 (4ページ) の手順を完了します。

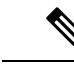

(注)

 複数のHXクラスタが同じvCenterに登録されている場合、すべてのHXクラスタが別の vCenterに完全に移行されるまで、この手順を試みないでください。この手順を実行する と、vCenterに登録されている既存のHXクラスタが中断します。

**ステップ1** vSphere クライアントからの HX Data Platform ファイルの削除 (8 ページ)の手順を完了します。 **ステップ2** HX クラスタが vCenter から登録解除されていることの確認 (9 ページ)の手順を完了します。

### 次のタスク

新しい vCenter クラスタによるストレージ クラスタの登録 (10 ページ) に進みます。

### EAM 拡張機能の登録解除および削除

HX Data Platformを部分的にインストールしているかアンインストールしている場合、または、 当該のvSphereにインストールされているHXクラスタよりも多くのエージェンシーがあるHX クラスタを登録解除している場合、HX Data Platform 拡張機能のための古い ESX Agent Manager (EAM)が残っている場合があります。Managed Object Browser (MOB) 拡張マネージャを使 用して、古い拡張機能を削除します。

#### 始める前に

- ・まだダウンロードしていない場合は、vSphere ESX Agent Manager SDK をダウンロードします。
- 複数のHXクラスタが同じvCenterに登録されている場合、すべてのHXクラスタが別の vCenterに完全に移行されるまで、この手順を実行しないでください。この手順を実行す ると、vCenterに登録されている既存のHXクラスタに問題が生じます。
- •vSphere クラスタからデータセンターを削除します。

- (注) HyperFlex リリース4.0 以降で新たに導入された HX クラスタは、HyperFlex ストレージ コント ローラ VM の vSphere ESX Agent Manager (EAM) を利用できなくなりました。HX 4.0 より前に 構築された HX クラスタは引き続き EAM を使用します。そのクラスタが新しい vCenter に移 行された場合、EAM 連携は設定されません。
- ステップ1 HX クラスタの UUID を指定します。

各エージェンシーには、基盤となる vSphere 拡張機能を参照するフィールド、cluster\_domain\_id がありま す。この拡張機能 ID には、Managed Object ID (moid) が使用されています。

HyperFlex クラスタが複数ある場合は、登録を解除する正しいクラスタ ID を選択することを確認します。 ストレージ コントローラ VM コマンド ラインから次のコマンドを実行します。

# stcli cluster info | grep vCenterClusterId: vCenterClusterId: domain-c26

- **ステップ2** ストレージクラスタの拡張機能を登録解除する:vCenter サーバ MOB 拡張機能マネージャにログインします。
  - まず、HyperFlex クラスタを登録解除します。
  - a) ブラウザで、パスとコマンドを入力します。

https://vcenter\_server/mob/?moid=ExtensionManager

vcenter\_serverは、ストレージクラスタが現在登録されている vCenterの IP アドレスです。

- b) 管理者用のログインクレデンシャルを入力します。
- **ステップ3** クラスタIDを持つHXストレージクラスタ拡張機能を探します。[プロパティ(Properties)]>[extensionList] をスクロールして、次のストレージクラスタ拡張機能を探します。

com.springpath.sysmgmt.cluster\_domain\_id および com.springpath.sysmgmt.uuid.cluster\_domain\_id。

クリップボードに、これらの文字列をそれぞれコピーします。文字列の端に二重引用符(")がある場合、 それを除外します。

ステップ4 各ストレージクラスタ拡張機能の登録を解除します。

a) [メソッド (Methods)] テーブルから UnregisterExtension をクリックします。

b) [UnregisterExtension] ポップアップに拡張機能のキー値である com.springpath.sysgmt.cluster\_domain\_id を入力します。

例:com.springpath.sysgmt.domain-26

- c) [メソッドの呼び出し(Invoke Method)] をクリックします。
- ステップ5 古い EAM 拡張機能を削除する: vCenter サーバ MOB ESX エージェンシー拡張機能マネージャにログイン します。

次に、HyperFlex クラスタに関連付けられていた古い EAM 拡張機能を削除します。

a) ブラウザで、パスとコマンドを入力します。

https://vcenter\_server/eam/mob/

*vcenter\_server*は、ストレージクラスタが現在登録されている vCenterの IP アドレスです。

- b) 管理者用のログイン クレデンシャルを入力します。
- ステップ6 当該のクラスタ ID を持つ古い HX ストレージ クラスタの ESX エージェンシー拡張機能を見つけます。
  - a) [プロパティ (Properties)]>エージェンシー>[値 (Value)]までスクロールします。
  - b) エージェンシーの値をクリックします。
  - c) [エージェンシー (Agency)] ウィンドウで、[プロパティ (Properties)]>[solutionID]>[値 (Value)] 拡張機能を確認します。正しい *cluster\_domain\_id* があることを確認します。

例:com.springpath.sysgmt.domain-26

- ステップ7 古い ESX エージェンシー拡張機能を削除します。
  - a) [エージェンシー (Agency)]ウィンドウの [メソッド (Methods)]テーブルからメソッドを選択しま す。

古い ESX エージェンシーは、destroyAgency または uninstall のいずれかを使用して削除できます。

- b) [メソッド (method)] ポップアップで、[メソッドの呼び出し (Invoke Method)] をクリックします。
- **ステップ8** [ExtensionManager] タブを更新し、extensionList エントリに com.springpath.sysgmt.cluster\_domain\_id と いう拡張機能が含まれていないことを確認します。
- ステップ9 vSphere クライアント サービスを再起動します。

vSphere クライアント サービスが再起動されると、HX Data Platform の拡張機能が削除されます。vSphere クライアント サービスを再起動すると、ブラウザを介した vCenter へのアクセスが一時的に無効になります。

### vSphere クライアントからの HX Data Platform ファイルの削除

この作業はHXストレージクラスタをvCenterから登録解除するための手順です。

VSphere クライアントから HX Data Platform ファイルを削除します。方法を選択します。

#### Linux vCenter

- a) Linux vCenter サーバーに ssh を使用して、root ユーザーとしてログインします。
- b) HX データ プラットフォーム プラグイン フォルダを含むフォルダに変更します。

```
vCenter 6.0 の場合
```

# cd /etc/vmware/vsphere-client/vc-packages/vsphere-client-serenity/

vCenter 5.5 の場合

```
# cd /var/lib/just/vmware/vsphere-client/vc-packages/vsphere-client-serenity/
```

c) HX データ プラットフォーム プラグイン フォルダとファイルを削除します。

```
# rm -rf com.springpath*
```

- d) vSphere クライアントを再起動します。
  - # service vsphere-client restart

#### Windows vCenter

- a) Remote Desktop Protocol (RDP) を使用して、Windows vCenter システム コマンド ラインにログインします。
- b) HX データ プラットフォーム プラグイン フォルダを含むフォルダに変更します。
   # cd "%PROGRAMDATA%\VMware\vSphere Web Client\vc-packages\vsphere-client-serenity
- c) HX データ プラットフォーム プラグイン フォルダとファイルを削除します。

# rmdir /com.springpath\*

d) サービス画面を開きます。

# services.msc

e) vCenter からログアウトして、vSphere Web クライアントを再起動します。

# serviceLogout

### HX クラスタが vCenter から登録解除されていることの確認

この作業はHXストレージクラスタをvCenterから登録解除するための手順です。

HX クラスタが古い vCenter 上にないことを確認します。

### 始める前に

次の手順を実行します:vSphere クライアントからの HX Data Platform ファイルの削除 (8 ページ)

- ステップ1 vCenter に再度ログインする前にキャッシュをクリアします。
- ステップ2 古い vCenter からログアウトします。

ステップ3 古い vCenter に再度ログインし、HX データ プラットフォーム プラグインが削除されていることを確認します。

### 新しい vCenter クラスタによるストレージ クラスタの登録

### 始める前に

HyperFlexクラスタをvCenterに登録する前に、すべてのESXiホストでESXiロックダウンモード を無効にし、SSHサービスが有効で実行中であることを確認する必要があります。

vCenter サーバから別の vCenter サーバへストレージクラスタを移動するタスクの一部として、 vCenter クラスタからのストレージクラスタの登録解除 (6ページ)の手順を完了します。

- **ステップ1** コントローラ VM にログインします。
- ステップ2 stcli cluster reregister コマンドを実行します。

#### stcli cluster reregister [-h] --vcenter-datacenter NEWDATACENTER --vcenter-cluster NEWVCENTERCLUSTER --vcenter-url NEWVCENTERURLIP [--vcenter-sso-url NEWVCENTERSSOURL] --vcenter-user NEWVCENTERUSER

必要に応じて、さらにリストされているオプションを適用します。

| 構文の説明 | Option                               | 必須またはオプショ<br>ン | 説明                                                                                                    |
|-------|--------------------------------------|----------------|----------------------------------------------------------------------------------------------------|
|       | vcenter-cluster<br>NEWVCENTERCLUSTER | 必須             | 新しい vCenter クラスタの名前。                                                                                                    |
|       | vcenter-datacenter<br>NEWDATACENTER  | 必須             | 新しい vCenter データセンター名。                                                                                                    |
|       | vcenter-sso-url<br>NEWVCENTERSSOURL  | 任意             | 新しい vCenter SSO サーバの URL。指定され<br>ない場合、vcenter url から推測されます。                                                                 |
|       | vcenter-url<br>NEWVCENTERURL         | 必須             | 新しい vCenter の URL、 <vcentername>。ここ<br/>で、<vcentername>には新しい vCenter の FQDN<br/>または IP を使用できます。</vcentername></vcentername> |
|       | vcenter-user<br>NEWVCENTERUSER       | 必須             | 新しい vCenter 管理者のユーザー名。<br>プロンプトが表示されたら vCenter 管理者パ<br>スワードを入力します。                                                          |

レスポンスの例:

Reregister StorFS cluster with a new vCenter ... Enter NEW vCenter Administrator password: Waiting for Cluster creation to finish ... ストレージクラスタを再登録してから、コンピューティング専用ノードがEAMの登録に失敗したか、EAM クライアント内に存在しないか、vCenter のリソース プール内に存在しない場合は、下のコマンドを実行 してコンピューティング専用ノードを再度追加します。

# stcli node add --node-ips <computeNodeIP> --controller-root-password <ctlvm-pwd> --esx-username
<esx-user> --esx-password <esx-pwd>

サポートが必要な場合は、TAC にお問い合わせください。

**ステップ3** スナップショット スケジュールを再入力します。

vCenter クラスタ間でストレージ クラスタを移動する場合、スナップ ショット スケジュールはストレージ クラスタと共に移動されません。

ステップ4 (オプション)登録に成功したら、HyperFlexクラスタをvCenterに登録する前にESXiロックダウンモードを 無効にします。

### HX Connect を使用した vCenter の再登録

次のシナリオで vCenter を再登録する必要がある場合があります。

- ・コントローラ VM 証明書が変更されます。
- •vCenterのアップグレードを実行するたびに、vCenter 拡張機能を再登録することをお勧め します。
- 構成の誤りにより拡張機能を手動で削除する場合は、再登録が必要です。

#### 始める前に

HyperFlexクラスタをvCenterに登録する前に、すべてのESXiホストでESXiロックダウンモード を無効にし、SSHサービスが有効で実行中であることを確認する必要があります。

- ステップ1 HX Connect UI の [システム情報 (System Information)] > [アクション (Actions)] ドロップダウン メニューに 移動します。[アクション (Action)]ドロップダウンメニューは、[システム概要 (System Overview)] タブウィ ンドウの右上にあります。
- ステップ2 [アクション (Action)] メニューから、[vCenter 拡張機能の再登録 (Re-register vCenter)]をオンにします。
- ステップ3 ドロップダウンメニューから [vCenter の再登録(Re-register vCenter)]を選択します。
- ステップ4 CVM証明書が変更され、拡張機能が正しく設定されていない場合は、[vCenterExtensionsの再作成(Re-create vCenterExtensions)]オプションを選択します。
  - (注) [vCenterExtensionsの再作成(Re-create vCenterExtensions)]オプションは、vCenterのメジャー アップグレード後に拡張機能を再登録する場合にのみ推奨されます。選択した場合、既存の vCenterのユーザー名とパスワードを入力します。
- ステップ5 新しい vCenter 登録の場合は、新しい vCenter のユーザ名、パスワード、および vCenter を再登録するための vCenter URL を入力します。

- (注) [vCenter の再登録(Re-register vCenter)]を選択した場合は、古い vCenter からクラスタを削除し、新しいクラスタを再作成して新しい vCenter にホストを追加する必要があります。
- ステップ6 vCenter データセンター名を入力します。
- ステップ7 関連付けられているクラスタ名を入力します。

vCenter SSO URL を入力するオプションがあります。

**ステップ8** (オプション) 再登録が成功したら、vCenter に HyperFlex クラスタを登録する前に ESXi ロックダウンモー ドを無効にします。

## クラスタの名前変更

HX Data Platform ストレージクラスタを作成した後、プロセスを中断することがなく名前を変更できます。

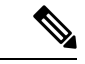

(注) 次の手順は vCenter クラスタではなく、HX クラスタの名前変更に適用されます。

- ステップ1 vSphere Web クライアント ナビゲータから、[vCenter インベントリ リスト]>[Cisco HyperFlex Systems]> [Cisco HX Data Platform]>[クラスタ(*cluster*)]の順に選択して名前変更します。
- ステップ2 [クラスタの名前変更(Rename Cluster)]ダイアログボックスを開きます。ストレージクラスタを右クリッ クするか、タブの上部にある [アクション(Actions)]ドロップダウンリストをクリックします。
- ステップ3 [クラスタの名前変更(Rename Cluster)]を選択します。
- **ステップ4** テキストフィールドにストレージクラスタの新しい名前を入力します。 HX クラスタ名の最大文字数は 50 文字です。
- ステップ5 [OK] をクリックして、新しい名前を適用します。

## 自己署名証明書の置き換え

### VCenter サーバで自己署名証明書を外部証明書へ置換

vCenter の certMgmt モードを [カスタム (Custom)] に設定し、サードパーティ証明書を持つ ESXi ホストを vCenter に追加します。

(注) デフォルトでは、certMgmt モードは vmsa です。デフォルトの [vmsa] モードでは、自己署名証明書を持つ ESX ホストのみ追加できます。CA 証明書を持つ ESX を vCenter に追加する場合、CA 証明書が自己署名証明書に置換されない限り ESX ホストを追加できません。

certMgmt モードを更新するには:

- a) ホストを管理する vCenter サーバを選択し、[設定 (Settings)] をクリックします。
- b) [詳細設定 (Advanced Settings)] をクリックしてから、[編集 (Edit)] をクリックします。
- c) [フィルタ (Filter)] ボックスに、certmgmt と入力し、証明書管理キーのみを表示します。
- d) vpxd.certmgmt.mode の値を custom に変更して[OK] をクリックします。
- e) vCenter サーバ サービスを再起動します。

サービスを再起動するには、ブラウザに次のリンクを入力して、[Enter]をクリックします。 https://<VC URL>:5480/ui/services

- (注) vCenter のホスト追加動作は、証明書および certMgmt モードによって異なります。
  - ホストに certMgmt モードの自己署名証明書がある場合、vCenter の vmsaデフォルト値に 設定します。
    - ・自己署名証明書を持つ ESX ホストのみ追加できます。
    - ・サードパーティ CA 証明書を持つ ESX の追加は許可されていません。
    - ・自己署名証明書をサードパーティ CA 証明書に置換した後 ESX を vCenter に追加する 場合、システムではサードパーティ CA 証明書を自己署名証明書に置換するように促 します。CA 証明書を自己署名証明書に置換した後、ESX ホストを追加できます。
  - ・ホストに certMgmt モードの自己署名証明書がある場合、vCenterの custom に設定します。
    - ・自己署名証明書をサードパーティ CA 証明書に置換した後 ESX を vCenter に追加する 場合、システムは次のエラーをスローします。ssl thumbprint mismatch and add host fails. この場合、次のことを実行して、サードパーティ CA s 証明書を自己署名証明 書に置換します。
      - 1. ホストをメンテナンス モード (MM モード) に配置します。
      - certified rui.crt and rui.key ファイルをバックアップしている以前のキーと証明書に 置換します。
      - **3.** hostd および vpxa service を再起動します。CA 証明書が新しいノードに表示され ます。
      - **4.** 右クリックして vCenter に接続します。ホストは CA 証明書を削除し、VMware の 自己署名証明書に置換します。
  - ホストに certMgmt モードのサードパーティ CA 証明書がある場合、vCenter の vmsaデフォ ルト値に設定します。
    - ・自己署名証明書を持つ ESX ホストのみ追加できます。
    - ・サードパーティ CA 証明書を持つ ESX の追加は許可されていません。
  - ホストに certMgmt モードのサードパーティ CA 証明書がある場合、vCenter の custom に 設定します。
    - ・自己署名証明書を持つ ESX ホストのみ追加できます。
    - ESX ホストの自己署名証明書を vCenter の CA 証明書に置換する必要があります。

### ESXi ホスト サーバで自己署名証明書を外部証明書へ置換

- ステップ1 ホスト証明書 (rui.crt) およびキー (rui.key) ファイルを生成し、ファイルを証明書機関に送信します。
  - (注) rui.key および rui.crt ファイルを生成している間に、ESX の適切なホスト名または FQDN が提供 されていることを確認します。
- ステップ2 元のホスト証明書(rui)およびキー(rui)ファイルのバックアップを取得した後、各ESXiホストの/etc/vmware/ssl ディレクトリ内の認定ホスト証明書(rui)およびキー(rui)ファイルを置き換えます。
  - (注) メンテナンスモードで1個のホストのみ配置してローリング傾向でホスト証明書 (rui.ert) およびキー(rui.key)ファイルを置き換えて、クラスタが正常になるまで待機して、それから別のノードの証明書を置き換えます。
  - a) 管理者権限を持つ SSH クライアントから ESXi ホストにログインします。
  - b) ホストをメンテナンス モード (MM モード) に配置します。
  - c) /etc/vmware/ssl/ディレクトリの rui.bak ファイルに以前のキーおよび証明書のバックアップを作成します。
  - d) /etc/vmware/ssl/ ディレクトリに新しい認定 rui.crt および rui.key ファイルをアップロードします。
  - e) 次のコマンドを使用して、hostdおよびvpxaサービスを再起動して実行中のステータスを確認します。

/etc/init.d/hostd restart /etc/init.d/vpxa restart /etc/init.d/hostd status /etc/init.d/vpxa status

- f) ホストを vCenter に再接続し、メンテナンス モードを終了します。
- (注) すべてのノードで同じ手順を繰り返します。Web でアクセスして各ノードの証明書を確認できます。

### HyperFlex クラスタの再登録

認定ファイルを交換した後に vCenter にすべてのホストを追加した後、次のコマンドを使用して、HX クラスタを vCenter に再登録します。

stcli cluster reregister

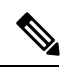

(注) HyperFlexクラスタをvCenterに登録する前に、すべてのESXiホストでESXiロックダウンモード を無効にし、SSHサービスが有効で実行中であることを確認する必要があります。登録が成功 したら、ロックダウンモードを再度有効にすることができます。

### 自己署名証明書の再作成

外部CA証明書を交換した後にホスト証明書に問題が発生した場合は、次の手順を実行して自 己署名証明書を再作成できます。

- 1. SSH クライアントから ESXi ホストにログインします。
- 2. /Etc/vmware/ssl/ディレクトリから、rui.key および rui.crt ファイルを削除します。
- 次のコマンドを使用して、ホストの自己署名証明書を再作成します。 /sbin/generate-certificates
- 4. 次のコマンドを使用して、IPICS サービスを再起動します。

/etc/init.d/hostd restart
/etc/init.d/vpxa restart

## ブースト モード

ブーストモードを使用すると、Cisco HyperFlex クラスタでは、ストレージコントローラ VM の CPU リソースを 4 vCPU で増やしより高い IOP を実現できます。ブーストモードを有効に すると、HX データ プラットフォームのユーザ VM から追加の CPU リソースを取得します。 追加の CPU の利点が、展開のサイジングによる影響を上回ると判断された場合にのみ有効に するべきです。ブーストモードでサポートされる CPU の詳細については、Cisco HyperFlex HX220c M6すべてのNVMe、All Flash および Hybrid Server Nodes、および Cisco HyperFlex HX240C M6 All NVMe、All Flash および Hybrid Server Nodes のスペックシートを参照してください。

### ブースト モードの設定

ブーストモードを有効にする各クラスタに次の手順を実行します。

#### 始める前に

ブーストモードのサポートは次の設定に制限されています。

- サポート対象ハードウェア:
  - ・すべての NVMe
  - ・ すべての Flash C240
  - ・ すべての Flash C220
- ハイパーバイザ: ESX のみ
- •コントローラ VM vCPU のブースト モード番号:
  - すべての NVMe : 16
  - ・ すべての Flash C240:12

・すべての Flash C220:12

- クラスタ拡張では、新しいノードに対してブーストモードを適用する必要があります。
- •ブーストモードは Cisco HX リリース 4.0(2a) 以降でサポートされています。
- ・ブーストモードは、お客様の展開で追加のCPUからメリットが得られるとサポートが判断した場合にのみ、有効にしてください。

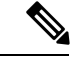

- (注) CPU:多くの物理コアは、少なくともコントローラ vCPUの新しい数と等しくなければなりません。vSphereクライアントの物理コアの数を確認するには、[ホスト(host)]>[設定(Configure)]>[ハードウェア(Hardware)]>[プロセッサ(Processors)]>[ソケットあたりのプロセッサ コア (Processor cores per socket)] をクリックします。
- ステップ1 vCenter から、コントローラ VM と [ゲスト OS をシャットダウンする (Shut Down Guest OS)] を右クリック します。
- ステップ2 すべての NVMeに対してコントローラ VM vCPU の数を 16 に増やし、all flash C220 および all flash C240 に 対しては 12 に増やします。vSphere クライアントで VM の [設定の編集 (Edit Settings)] をクリックし、最 初の行にある CPU フィールドの値を変更します。
  - (注) コントローラ VM vCPU のブースト モード番号:
    - すべての NVMe: 16
    - ・ すべての Flash C240:12
    - ・すべての Flash C220:12

ステップ3 設定変更を適用するには、[OK] をクリックします。

- ステップ4 コントローラ VM の電源をオフにします。
- ステップ5 HX Connect にログインし、クラスタが正常になるまで待機します。
- **ステップ6** クラスタ内の各ホストにプロセスを繰り返します。

### ブースト モードの無効

ブーストモードを無効にするには、次の手順を実行します。

- ステップ1 From the vCenter, right-click one controller VM and Shut Down Guest OS.
- ステップ2 すべての NVMeに対してコントローラ VM vCPU の数を 12 に減らし、all flash C220 および all flash C240 に 対しては8 に減らします。vSphere クライアントで VM の [設定の編集 (Edit Settings)] をクリックし、最初 の行にある CPU フィールドの値を変更します。

- ステップ3 設定変更を適用するには、[OK] をクリックします。
- ステップ4 コントローラ VM の電源をオフにします。
- ステップ5 HX Connect にログインし、クラスタが正常になるまで待機します。
- ステップ6 クラスタ内の各ホストにプロセスを繰り返します。

## UEFI セキュア ブート モード

Unified Extensible Firmware Interface (UEFI) は、オペレーティングシステムとプラットフォームファームウェア間のソフトウェアインターフェースを定義する仕様です。HX Data Platform は、UEFIを使用してBIOSファームウェアインターフェイスを置換します。これにより、BIOS はレガシー サポートを提供する一方で UEFI で動作できるようになります。

HX Data Platform リリース 4.5 (1a) 以降、クラスタ内のコンバージドノードとコンピューティ ングノードのブートモードを Unified Extensible Firmware Interface (UEFI) セキュアブートに 無停止で変更する自動ワークフローを提供することで、ハイパーバイザ (ESXi) ブートセキュ リティの強化が簡素化されています。信頼チェーンは、UCS ラックおよびブレードサーバに 組み込まれたハードウェアトラストアンカー (つまり、Cisco Trust Anchorモジュール) によっ て固定されます。各ノードのセキュアブートステータスの UI および API ベースのクエリも許 可するため、オンデマンドでクラスタのセキュリティポスチャを監査できます。

次の制限は、UEFI ブート モードに適用されます。

- UEFI セキュアブートは、Cisco IMC バージョン 4.1(2a) 以降を実行している HX Edge クラ スタでのみ有効にする必要があります。以前のバージョンの Cisco IMC でセキュアブート が有効になっている場合は、ファームウェアの更新中にセキュアブートを一時的に無効に する必要があります。
- ・セキュアブートのサポートは、HyperFlex ESXi M4/M5/M6 サーバでのみ使用できます。
- ・クラスタ拡張は M2R1 ノードでサポートされています。
- VMware ESXi でサポートされているバージョンは 6.5、6.7、および 7.0 に対して HX 4.5 (1a) です。
- vCenter による ESXi ホストのセキュア ブートのアテステーションはサポートされています。この機能を使用するには、コンバージド ノードまたはコンピューティング ノードに ESXi リリース 6.7 以降と TPM 2.0 モジュールが必要です。TPM および TXT パラメータは、TPM モジュールの使用を有効にするために必要であり、セキュア ブートを有効にする際に自動的に設定されます。アテステーションを使用するための手順は必要ありません。
- ・工場で準備されたすべてのM.2 RAIDエッジノードは、HXDPサーバファームウェアバージョン 4.1 (2a) 以降を実行します。顧客が現場でダウングレードするか、既存のセットアップを改良し、HXDPサーバファームウェアバージョンが 4.1 (2a) より前のM.2RAIDノードを含むクラスタを起動しようとすると、インストールが失敗し、UEFIブートパラメー

タをレガシー ブート モード用に設定できません。HXDP サーバ ファームウェアをバージョン 4.1 (2a) 以降にアップグレードしてから、インストールを再試行する必要があります。

### セキュア ブート モードの有効化

- ・セキュア ブートモードを有効にすると、ESXi ホストのブート モードをレガシー BIOS または UEFI (非セキュア)から UEFI セキュア ブートに変更できます。
- HyperFlex クラスタの一部である UCS サーバの UCS Manager または Cisco IMC のブート パラメータを手動で変更しないでください。HyperFlex はこのような変更を認識せず、自 動的に修復しません。
- [セキュアブートステータスの確認]アクション(ステップ4を参照)を使用して、クラス タのセキュアブートステータスを監査します。ノードがコンプライアンス違反であるこ とが判明した場合、セキュアブートモードのアップグレードタイプオプションが[アップ グレード(Upgrade)]タブで使用可能になり、ユーザはセキュアブートを再度有効にでき ます。コンプライアンス違反のノードのみがリブートされ、ブートモードが変更されま す。

#### 始める前に

- [セキュア ブートステータスの確認(Check Secure Boot Status)]を実行して、セキュア ブートがすでに有効になっているかどうかを確認し、それに応じて続行します。ステップ 4 を参照してください。
- ・HX リリース 4.5 (1a) 以降では、HX リリース 4.5 (1a) インストールの更新後、または 既存のクラスタを HX 4.5 (1a) にアップグレードした後、UEFI セキュアブートを別の 2 日目の操作として有効にする必要があります。
- ・プリフライト検証を実行して、セキュアブートを有効にするクラスタが準備完了状態であることを確認します。
- クラスタにレガシー、UEFI、およびUEFIセキュアブートノードが存在する場合、セキュ アブート操作はクラスタのすべてのノードで有効になり、それ以降の拡張はセキュアブートに対応します。
- ・セキュアブートを有効にするオプションは、ESXi クラスタでのみ使用できます。
- ・セキュアブートを有効にするために ESXi ホストがローリング リブートするため、アク ティビティはメンテナンス ウィンドウで計画します。
- セキュアブートの有効化は、他のアップグレードアクティビティと組み合わせることができません。
- ・セキュアブートがすでに有効になっている場合、[セキュアブートの有効化(Enable Secure Boot)]オプションはグレー表示され、それ以上のアクションは必要ありません。

- 「セキュアブートの有効化(Enable Secure Boot)]ワークフローが失敗した場合は、vCenter から、ホストがまだメンテナンスモードであるかどうかを確認します。その場合は、セ キュアブートの有効化を再試行する前に、メンテナンスモードを終了します。
- ステップ1 HX Connect UI から、[アップグレード (Upgrade)] > [アップグレード タイプの選択 (Select Upgrade Type)] に移動します。
- ステップ2 [アップグレードタイプの選択 (Select Upgrade Type)] タブで、[セキュア ブート モード (Secure Boot mode)] チェックボックスをオンにします。
  - (注) セキュアブートを有効にした後で、無効にすることはできません。
- ステップ3 vCenterとUCSMのクレデンシャル(ユーザー名と管理者パスワード)を入力し、[アップグレード(Upgrade)] をクリックします。

クラスタでセキュアブートを有効にすると、その後に追加された新しいコンバージドノードまたはコン ピューティングノードでは、自動的にセキュアブートが有効になります。手動による作業は必要ありませ ん。

- ステップ4 セキュア ブートのステータスを確認するには、[システム情報]>[アクション]ドロップダウン メニューに 移動し、[セキュア ブートのステータスの確認 (Check Secure Boot Status)]を選択します。
  - (注) すべてのノードが有効になっている場合は、**すべてのノードでセキュアブートが有効になって** いるというメッセージが表示されます。

# ESXi 6.0 から ESXi 7.0U1 にアップグレードされた ESXi でセキュア ブートを有効にできない

#### 説明

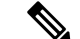

(注) VMware では、ESXi 6.0 から ESXi 7.0 への2段階のアップグレードが必要です。このシナリオの例は、この2段階のアップグレードが完了した後に発生します。

ESXi 6.0 から ESXi 7.0U1 へのアップグレード後にセキュア ブート モードを有効にすると、次のようなエラーが表示されます。

Secure Boot cannot be enabled on the following nodes due to signature failures with multiple VIB(s) nenic Please check the list of VIBs and remove/upgrade any VIB(s) that are CommunitySupported

and retry the Enable Secure Boot workflow

### アクション

このエラーは、元々ESXi6.0に導入され、その後アップグレードされたホストで発生します。 通常、ESXi7.0にアップグレードすると、すべてのVIBはシグニチャが埋め込まれた新しい VIBに置き換えられます。まれに、インストール済みの一部のVIBを手動で再インストールし て、新しい組み込みシグニチャを強制的にハイパーバイザに保存する必要があります。

この特定の例では、ドライバを適切に確認するためにセキュアブートのためにVIBシグニチャ が保持されるように、nenic(VIC用の Cisco enic ドライバ)をアンインストールしてすぐに再 インストールする必要があります。次の手順では、このドライバの再インストール中に ESXi ネットワーキングが中断されないようにします。

 ノードにログインし、esxcli software vib remove -n nenic コマンドを使用して NENIC をアンインストールします。詳細については、「ホストからの VIBの削除」を参照してく ださい。

## 

- (注) nenic ドライバがインストールされていないとネットワーク接続が失われるため、ノードを再 起動しないでください。
- 2. esxcli software vib install -v /<full path to nenic VIB file>/vibname コマンドを使用 して VIB を再インストールします。
- 3. 最初の2つの手順をすべてのノードで繰り返し、ローリング方式で各ノードを再起動しま す。
- 4. セキュアブートモードの有効化を再試行します。

## カタログの更新

互換性カタログ更新機能は、ESXiのCisco HyperFlexリリース4.5(1a)で導入されました。

カタログ更新では、クラスタで実行中のHXDPバージョンをアップグレードすることなく、新 しいモデルのドライブのクラスタ作成、拡張、またはホットアド時にクラスタ全体でカタログ バージョンを更新できます。

- ・現在のカタログでサポートされていないドライブを明確に識別します。
- HXDPをアップグレードする必要がないため、クラスタノードに新しいドライブモデルを 追加する際のオーバーヘッドが削減されます。
- •HXインストーラ、HX Connect、およびIntersightでサポートされます。
- カタログはオンラインで更新され、実行中のクラスタには影響しません。

#### ガイドラインと制約事項

- 新しいドライブを追加する前に、HyperFlex リリースノートを参照して、現在のHXDPバージョンが新しいドライブモデルをサポートしていることを確認します。
- カタログ更新では、ドライブがサポートされていることは保証されません。ハードウェアの問題とHXDPのバージョンによって、ドライブがHXDPで認識されないことがあります。
- より高いドライブ容量ポイントなど、カスタム設定にHXDPの調整が必要なドライブには、 カタログアップグレードを使用しないでください。これには、完全なHXDPアップグレー ドが必要です。
- カタログバンドルを以前のバージョンにダウングレードすることはサポートされていません。

### カタログの更新:HX インストーラ

### カタログの更新:HX インストーラを使用したクラスタの作成

HXVMベースのインストーラ (OVA)を使用してクラスタの作成中にカタログをアップグレードするには、次の手順を実行します。

#### 始める前に

- CCO からカタログバンドルをダウンロードします。https://software.cisco.com/download/home/ 286305544/type/286305994/
- ステップ1 HX Data Platform インストーラにログインします。
- ステップ2 標準クラスタの [クラスタの作成] ワークフローに従います。
- ステップ3 [サーバの選択 (Server Selection)]ページで、インストーラはドライブのサポート可能性を検証し、サポー トされていないドライブが見つかった場合は、サポートされていないドライブが特定され、[カタログの アップグレード (Upgrade Catalog)]ボタンが表示されます。
- ステップ4 [カタログのアップグレード] ボタンをクリックします。[カタログのアップグレード] ウィンドウが表示されます。
  - (注) ウィンドウに使用中のカタログバージョンが表示されます。
- **ステップ5** ローカルに保存されたカタログファイルをアップロードします。ファイルをターゲットにドラッグアンド ドロップするか、ターゲットをクリックしてファイルの場所を参照します。 アップロード操作が完了しました。
- **ステップ6 [アップグレード]**をクリックしてアップグレードを完了するか、**[閉じる]**をクリックして[カタログのアッ プグレード] ウィンドウを終了します。

カタログのアップグレード後に、ドライブのサポート可能性チェックが再度実行されます。す べてのドライブに互換性のあるカタログがある場合、緑色の成功バナーが表示されます。

### カタログの更新:HX インストーラを使用したクラスタ拡張

クラスタを拡張する場合、互換性カタログ機能は、インストーラのカタログがクラスタのカタ ログよりも低いかどうかを識別し、ドライブのサポート可能性の検証を実行します。HX VM ベースのインストーラ (OVA)を使用してクラスタ拡張中にカタログをアップグレードするに は、次の手順を実行します。

#### 始める前に

- ・CCOからカタログバンドルをダウンロードします。https://software.cisco.com/download/home/ 286305544/type/286305994/
- ステップ1 HX Data Platform インストーラにログインします。
- ステップ2 標準クラスタの Expand Cluster) ワークフローに従います。
- ステップ3 [サーバの選択(Server Selection)]ページで、インストーラはドライブのサポート可能性を検証し、サポー トされていないドライブが見つかった場合は、サポートされていないドライブが特定され、[カタログの アップグレード(Upgrade Catalog)] ボタンが表示されます。
- **ステップ4 [カタログのアップグレード]** ボタンをクリックします。[カタログのアップグレード] ウィンドウが表示されます。
  - (注) ウィンドウに使用中のカタログバージョンが表示されます。
- ステップ5 ローカルに保存されたカタログファイルをアップロードします。ファイルをターゲットにドラッグアンド ドロップするか、ターゲットをクリックしてファイルの場所を参照します。 アップロード操作が完了しました。
- **ステップ6 [アップグレード]**をクリックしてアップグレードを完了するか、**[閉じる]**をクリックして[カタログのアッ プグレード] ウィンドウを終了します。

カタログのアップグレード後に、ドライブのサポート可能性チェックが再度実行されます。す べてのドライブに互換性のあるカタログがある場合、緑色の成功バナーが表示されます。

カタログアップグレードの完了後に現在のカタログバージョンを表示するには、実行中のクラ スタの HX Connect のアップグレードページに移動します。

### HXインストーラ設定からのカタログの更新

HX VM インストーラ (OVA) のアウトオブバンド カタログアップグレードを実行するには、 次の手順を実行します。

- **ステップ1** HX Data Platform インストーラにログインします。
- ステップ2 任意のページの[設定 (Settings)] 歯車アイコンをクリックします。

**ステップ3 [カタログのアップグレード]** ボタンをクリックします。[カタログのアップグレード] ウィンドウが表示されます。

(注) ウィンドウに使用中のカタログバージョンが表示されます。

- ステップ4 ローカルに保存されたカタログファイルをアップロードします。ファイルをターゲットにドラッグアンドドロップするか、ターゲットをクリックしてファイルの場所を参照します。 アップロード操作が完了しました。
- **ステップ5 [アップグレード]**をクリックしてアップグレードを完了するか、[**閉じる**]をクリックして[カタログのアッ プグレード] ウィンドウを終了します。

カタログ アップグレードの完了後に現在のカタログバージョンを表示するには、[設定 (Settings)]>[アップグレードカタログ(Upgrade Catalog)]をクリックして、アップグレー ドカタログ ウィンドウに戻ります。

### カタログの更新:HX Connect

### HX Connect を使用したクラスタ カタログのアップグレード

新しいディスクが HX Connect で認識されない場合は、カタログの更新が必要である可能性が あります。HX Connect を使用してカタログをアップグレードするには、次の手順を実行しま す。

始める前に

• CCOからカタログバンドルをダウンロードします。https://software.cisco.com/download/home/ 286305544/type/286305994/

- (注) HXDPバージョンをアップグレードすると、クラスタカタログが自動的にアップグレードされます。すでに更新されたカタログが含まれているバージョンにHXDPをアップグレードする場合は、カタログを手動で更新する必要はありません。
- ステップ1 HX Connect の [アップグレード (Upgrade)] タブをクリックします。
- **ステップ2** [アップグレードの選択(Select Upgrade)] タブの [**HX データ プラットフォーム(HX Data Platform)**] ボッ クスをオンにしてください。
  - (注) カタログアップグレードと他のタイプのアップグレードの組み合わせはサポートされていません。
- ステップ3 ローカルに保存されたカタログファイルをアップロードします。ファイルをターゲットにドラッグアンドドロップするか、ターゲットをクリックしてファイルの場所を参照します。 カタログファイルのアップロード操作が完了しました。

ステップ4 アップグレードを完了するには、[アップグレード (Upgrade)]をクリックします。

- a) HX ストレージクラスタのアップグレードタスクの進行状況をモニタするには、HX Connect の [アク ティビティ(Activity)] ページをクリックします。
- **ステップ5**[システム情報(System Information)]ページをクリックし、すべてのディスクが HXDP によって要求され、使用中であることを確認します。

### カタログの更新: Intersight

### Intersight を使用したカタログのアップグレード

HX インストーラVMとは異なり、Intersight HX インストーラは最新の互換性カタログで自動的 に最新の状態に維持されます。シスコは、Intersight HX インストーラのアップデートを定期的 にリリースし、その標準プロセスの一部としてカタログのアップデートを含めています。

同様に、Intersight に接続されたクラスタは、HX Connect を介して手動でダウンロードおよび アップロードする必要なく、自動的に最新のカタログバージョンに更新されます。これらの自 動更新を受信するには、HyperFlex クラスタが Intersight に接続されていることを確認します。

I

翻訳について

このドキュメントは、米国シスコ発行ドキュメントの参考和訳です。リンク情報につきましては 、日本語版掲載時点で、英語版にアップデートがあり、リンク先のページが移動/変更されている 場合がありますことをご了承ください。あくまでも参考和訳となりますので、正式な内容につい ては米国サイトのドキュメントを参照ください。